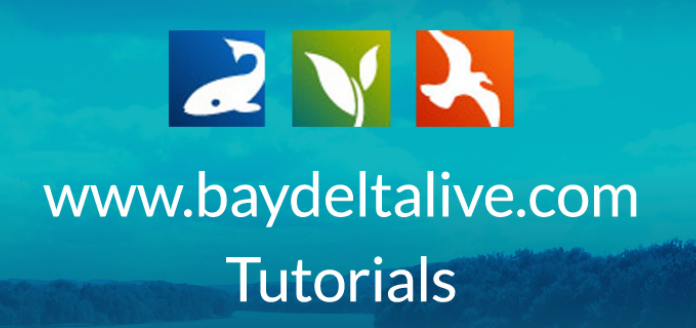

## HOW TO ADD A NEW PROJECT

In this tutorial, you will learn how to:

- Add a new project
- Fill out the project's metadata in the Editor

First, let's go through the simple steps of adding a new project.

Always be sure you are logged in by using the "Log In" or "Sign Up" buttons at the top of the screen.

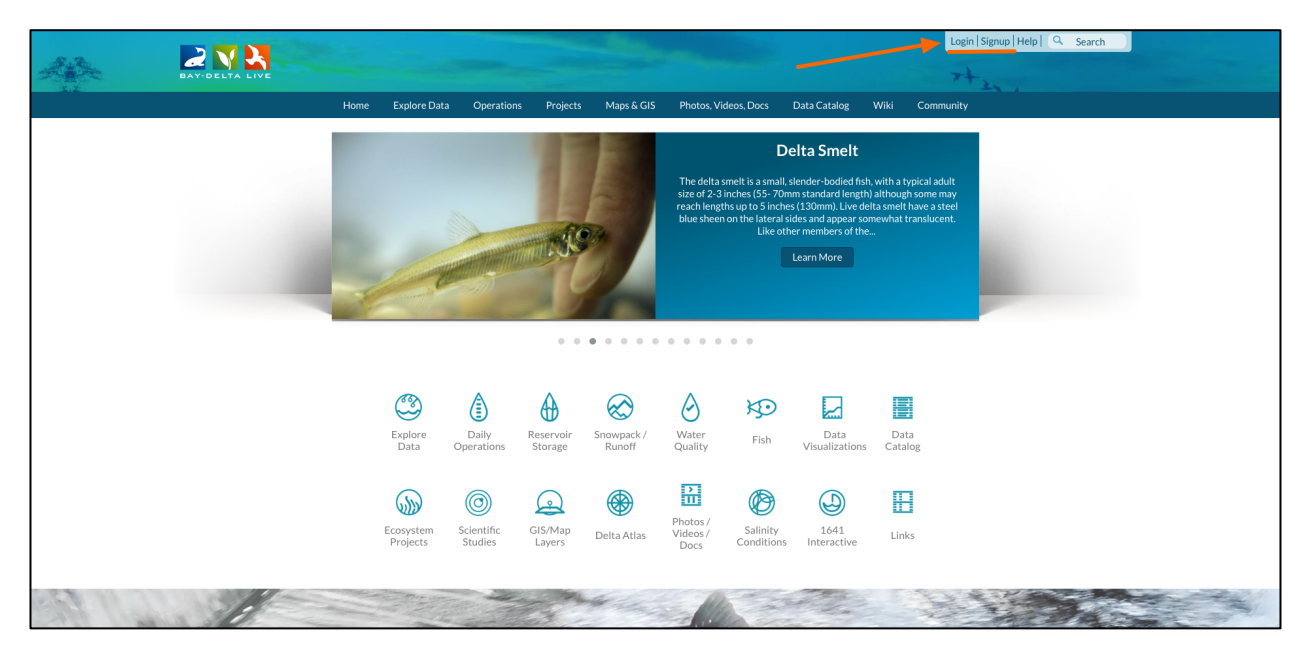

Once you are logged in, go to the project library by clicking on the "Ecosystems Projects" icon on the homepage of the "Projects" link at the top of the screen.

| A. 7.   |                |                       |                                         | - States             |                                                                                                    | Sarah Dolislag                                                                                                    | ger 🏟   🕎 (0) My Basket   Help   🤗 Search                                       |
|---------|----------------|-----------------------|-----------------------------------------|----------------------|----------------------------------------------------------------------------------------------------|----------------------------------------------------------------------------------------------------|---------------------------------------------------------------------------------|
|         | BAY-DELTA LIVE |                       |                                         |                      |                                                                                                    |                                                                                                    | 7+2,                                                                            |
|         |                | Home Explore Bata     | - Sperat                                | s Maps & GIS         | Photos, Videos, Docs                                                                                                 | Data Catalog Wi                                                                                                    | iki Community                                                                   |
|         |                |                       |                                         |                      | The delta smelt is a sm<br>size of 2-3 inches (55- 7<br>reach lengths up to 5 in<br>blue sheen on the later.<br>Like | Delta Smelt<br>III slender-bodied fish, wi<br>Omm standard length) alt<br>hes (130mm). Live delta s<br>Is ides and appear some<br>bler members of the<br>Learn More | th a typical adult<br>hough some may<br>smelt have a steel<br>what translucent. |
|         |                |                       | 0 0                                     | • • • • •            |                                                                                                    |                                                                                                    |                                                                                 |
|         |                | Explore<br>Data C     | Daily<br>Deperations                    | Snowpack /<br>Runoff | Water<br>Quality Fish                                                                                                | Data<br>Visualizations                                                                                                    | Data<br>Catalog                                                                 |
|         |                | Ecosystem<br>Projects | Scientific<br>Studies GIS/Map<br>Layers | Delta Atlas          | Photos /<br>Videos /<br>Docs Salinity<br>Conditio                                                                    | 1641<br>Interactive                                                                                                    | Links                                                                           |
| 1.11.17 |                | The second            | the second                              | Street,              | 110 -                                                                                                    |                                                                                                    |                                                                                 |

To add a new project, click on the "Add New" button in the sub-navigation.

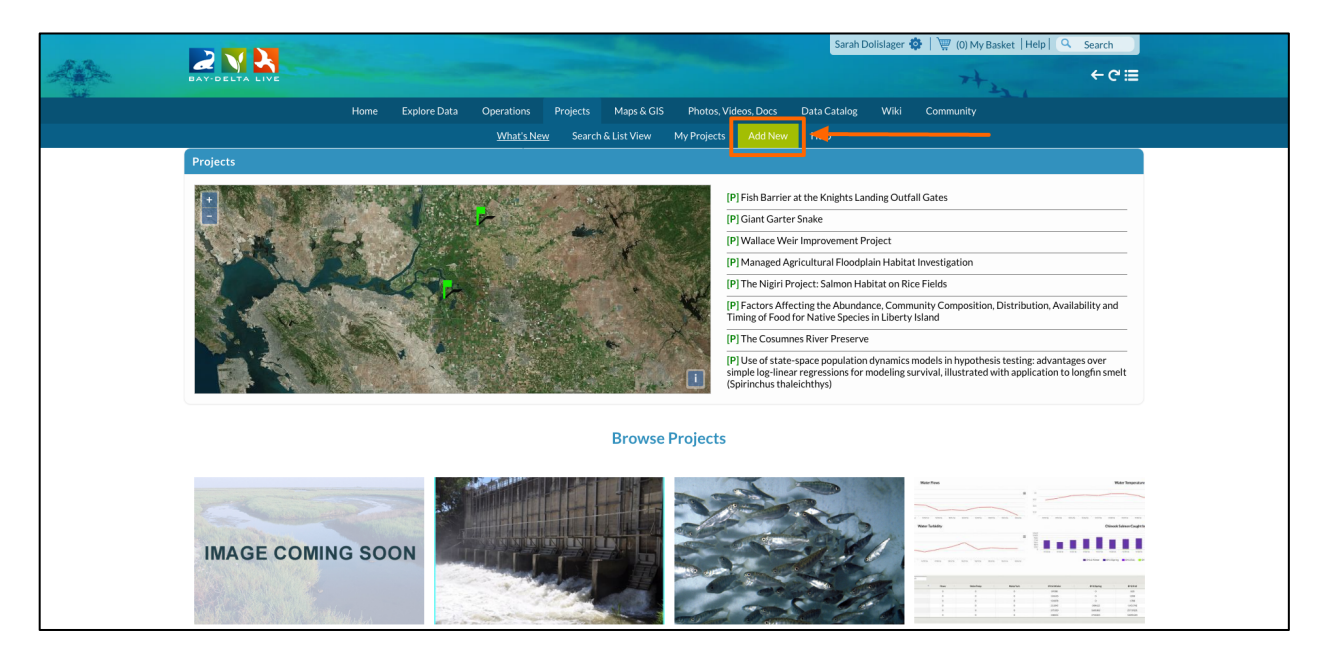

The Editor form will pop up. It's important to fill this form out with as much information as possible.

|       |                                                                                                    |                                                      | Sarah Dolislager 😧      | F   👾 (0) My Basket   Help   🔍 Search                                                      |
|-------|----------------------------------------------------------------------------------------------------|------------------------------------------------------|-------------------------|--------------------------------------------------------------------------------------------|
| A. A. |                                                                                                    | NEVV X                                               |                         | 6017                                                                                       |
|       | BAY-DELTA LIVE                                                                                                    | Main Map It! Publish? Organize Video/Embed           |                         | 7+2 +0=                                                                                    |
|       | Home Explore Data C                                                                                                    | peration                                             | atalog Wiki             | Community                                                                                  |
|       |                                                                                                    | What's                                               |                         |                                                                                            |
|       |                                                                                                    | Caption/Short Description                            | í                       |                                                                                            |
|       | Projects                                                                                                    |                                                      |                         |                                                                                            |
|       |                                                                                                    |                                                      | hights Landing Outfal   | Gates                                                                                      |
|       |                                                                                                    | Description                                          |                         |                                                                                            |
|       | The IES THE                                                                                                    |                                                      | vement Project          |                                                                                            |
|       | A DEAL TO A STREET                                                                                                    |                                                      | al Floodplain Habitat I | Investigation                                                                              |
|       |                                                                                                    |                                                      | Imon Habitat on Rice    | Fields                                                                                     |
|       |                                                                                                    |                                                      | Abundance, Commu        | nity Composition, Distribution, Availability and                                           |
|       | and the second second sec | Default View                                         | e Species in Liberty Is | sland                                                                                      |
|       |                                                                                                    | RECENT ACTIVITY \$                                   | Preserve                |                                                                                            |
|       |                                                                                                    | Content Tabs                                         | opulation dynamics m    | odels in hypothesis testing: advantages over                                               |
|       |                                                                                                    | select all / deselect all                            | )                       | viva, nuscrated with application to longin shere                                           |
|       |                                                                                                    | ARTICLE   MAPS                                       |                         |                                                                                            |
|       |                                                                                                    | SUMMARY/REPORT                                       |                         |                                                                                            |
|       |                                                                                                    | Content Addons                                       |                         |                                                                                            |
|       |                                                                                                    | none                                                 |                         |                                                                                            |
|       |                                                                                                    | Story<br>EC Dashboard                                |                         | Red Fleet                                                                                  |
|       |                                                                                                    | Turb Dashboard                                       | -                       |                                                                                            |
|       | Strik We Warm.                                                                                                    | Web Link (Opens a new window)                        | the state               | New Synday Dataset Schweitzunge b                                                          |
|       | IMAGE COMING SOON                                                                                                    |                                                      | 20                      |                                                                                            |
|       |                                                                                                    |                                                      | and a                   |                                                                                            |
|       |                                                                                                    | Meta Data URL                                        | 11th                    | 1 1 1 1 1 1 1 1 1 1 1 1 1 1 1 1 1 1 1                                                      |
|       |                                                                                                    |                                                      | and the                 | 2 5 5 1 (2000) (2000) (2000)<br>5 5 7 1 (2000) (2000) (2000) (2000)                        |
|       | Yolo Bypass Fish Passage Fish Ba                                                                                                    | rrier a Contact Email Address                        |                         | BDL Map and Data Services                                                                  |
|       | Projects Information Hub Landin                                                                                                    | g Outf                                               | stand how               | Information                                                                                |
|       | This project page is designed to showcase the The propo                                                                                                    | ised proje                                           |                         | Web services provide the technical means to                                                |
|       | number or projects in the Yolo Bypass to ease positive fi<br>passage to Sacramento River or exclude fish the existin                                                                                                    | In Darrie<br>Ing KLOG Save Changes Cancel            | v physical<br>ality     | distribute scientific data directly from data<br>system to data system without human       |
|       | from cul de sacs. salmon er<br>as well as                                                                                                    | try into t<br>repairing an crosson and on the light- | t native fishes         | intervention, making the data available in near<br>real-time. Several types of data can be |
|       | Pead More                                                                                                    | the lower Yolo Bypass. The reg                       | (CLC), including        | exchanged using web services, including                                                    |

This is where you can enter a Title, Caption, and Description.

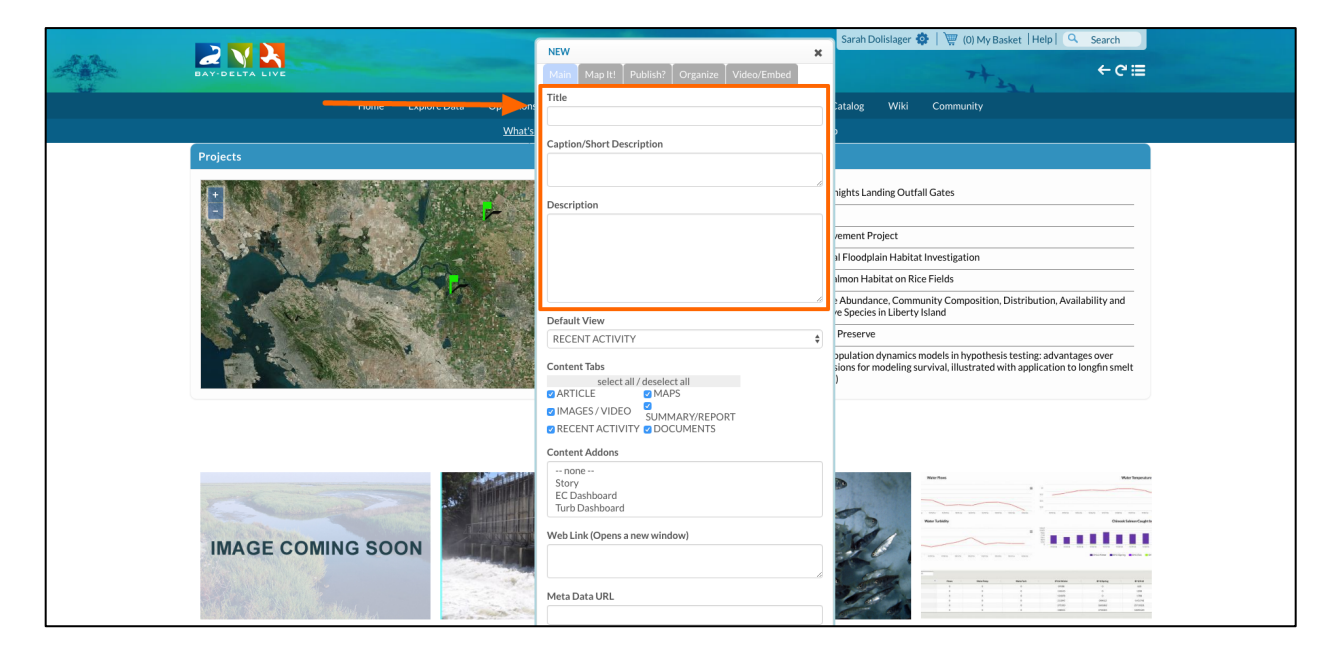

For this example, we'll title this one, "Test Project."

|                                                                                                    |                                                                                                    |                                                   | Sarah Dolislager 🏟   🕎 (0) My Basket   Help   🔍 Search                                          |
|----------------------------------------------------------------------------------------------------|----------------------------------------------------------------------------------------------------|---------------------------------------------------|-------------------------------------------------------------------------------------------------|
|                                                                                                    | IVE                                                                                                    | Main Map It! Publish? Organize Video/Embed        | + ← ⊂ ≡                                                                                         |
|                                                                                                    | Home Explore Data Operations                                                                                                    | Title<br>Test Project                             | atalog Wiki Community                                                                           |
| Projects                                                                                                    |                                                                                                    | Caption/Short Description                         |                                                                                                 |
| <b>1</b>                                                                                                    | T JAK                                                                                                    | Description                                       | hights Landing Outfall Gates                                                                    |
| 1                                                                                                    | 6 153 900                                                                                                    |                                                   | vement Project                                                                                  |
| 1 1 1 1 1 1 1 1 1 1 1 1 1 1 1 1 1 1 1                                                                           |                                                                                                    |                                                   | al Floodplain Habitat Investigation                                                             |
|                                                                                                    | Marked Lange                                                                                                    |                                                   | Ilmon Habitat on Rice Fields                                                                    |
|                                                                                                    |                                                                                                    | 6                                                 | Abundance, Community Composition, Distribution, Availability and<br>respectes in Liberty Island |
|                                                                                                    |                                                                                                    | Default View                                      | Preserve                                                                                        |
| 1 miles 1 miles 1 miles 1 miles 1 miles 1 miles 1 miles 1 miles 1 miles 1 miles 1 miles 1 miles 1 miles 1 miles |                                                                                                    | RECENTACTIVITY                                    | opulation dynamics models in hypothesis testing: advantages over                                |
|                                                                                                    |                                                                                                    | Content Tabs<br>select all / deselect all         | sions for modeling survival, illustrated with application to longfin smelt )                    |
|                                                                                                    |                                                                                                    | ARTICLE MAPS                                      |                                                                                                 |
|                                                                                                    |                                                                                                    | SUMMARY/REPORT                                    |                                                                                                 |
|                                                                                                    |                                                                                                    | Content Addons                                    |                                                                                                 |
|                                                                                                    |                                                                                                    | - none<br>Story<br>EC Dashboard<br>Turb Dashboard | Northan Northans                                                                                |
| IMAGE                                                                                                    |                                                                                                    | Web Link (Opens a new window)                     |                                                                                                 |
|                                                                                                    | and a start of the start of the | Meta Data URL                                     |                                                                                                 |

Your project will be easier to find using the search tool if you fill out the description. Every word here will act as a keyword when searched.

|         |                              |                                                                                                    | Sarah Dolislager 🤹   🕎 (0) My Basket   Help   🔍 Search                                                                    |  |  |
|---------|------------------------------|----------------------------------------------------------------------------------------------------|----------------------------------------------------------------------------------------------------|--|--|
| All the | BAY-DELTA LIVE               | New         X           Main         Map It!         Publish?         Organize         Video/Embed | + + + € =                                                                                                    |  |  |
|         | Home Explore Data Operations | Title<br>Test Project                                                                              | Catalog Wiki Community                                                                                                    |  |  |
|         | Projects                     | Caption/Short Description                                                                          | ,<br>                                                                                                    |  |  |
|         |                              | Description                                                                                        | nights Landing Outfall Gates                                                                                              |  |  |
|         | LA LES THE                   | This project is a test for the Bay-Delta Live Tutorials.                                           | vement Project                                                                                                    |  |  |
|         |                              |                                                                                                    | I Floodplain Habitat Investigation                                                                                        |  |  |
|         |                              |                                                                                                    | ilmon Habitat on Rice Fields Abundance, Community Composition, Distribution, Availability and e Species in Liberty Island |  |  |
|         |                              |                                                                                                    |                                                                                                    |  |  |
|         |                              | Default View                                                                                       |                                                                                                    |  |  |
|         |                              | RECENT ACTIVITY \$                                                                                 | Preserve                                                                                                    |  |  |
|         |                              | Content Tabs                                                                                       | sions for modeling survival, illustrated with application to longfin smelt                                                |  |  |
|         |                              | select all / deselect all                                                                          | )                                                                                                    |  |  |
|         |                              |                                                                                                    |                                                                                                    |  |  |
|         |                              | RECENT ACTIVITY                                                                                    |                                                                                                    |  |  |
|         |                              | Content Addons                                                                                     |                                                                                                    |  |  |
|         |                              | none                                                                                               | Norton Wartenster                                                                                                    |  |  |
|         |                              | EC Dashboard                                                                                       |                                                                                                    |  |  |
|         | Turb Dashboard               | The local basis                                                                                    |                                                                                                    |  |  |
|         | IMAGE COMING SOON            | Web Link (Opens a new window)                                                                      |                                                                                                    |  |  |
|         |                              |                                                                                                    |                                                                                                    |  |  |
|         | All Shanness                 | Meta Data URL                                                                                      |                                                                                                    |  |  |

The "Default View" drop-down menu decides the page people will first see when they open up your project.

|                   |                                                      | A MARKAN AND A MARKAN AND A MARKAN AND A MARKAN AND A MARKAN AND A MARKAN AND A MARKAN AND A MARKAN AND A MARKAN | Sarah Dolislager 🗔   🕎 (0) My Basket   Help   🔍 Search                                                                                             |  |  |
|-------------------|------------------------------------------------------|----------------------------------------------------------------------------------------------------|----------------------------------------------------------------------------------------------------|--|--|
| Alte              | BAY-DELTA LIVE                                       | Main Map It! Publish? Organize Video/Embed                                                                       | + + € ⊂ ≡                                                                                                    |  |  |
|                   | Home Explore Data Operations<br>What's               | Title Test Project                                                                                               | Catalog Wiki Community                                                                                                    |  |  |
|                   | Projects                                             | Caption/Short Description                                                                                        |                                                                                                    |  |  |
|                   | THE STREET STREET                                    | Description                                                                                                    | nights Landing Outfall Gates                                                                                                    |  |  |
|                   | LES SEA                                              | This project is a test for the Bay-Delta Live Tutorials.                                                         | /ement Project                                                                                                    |  |  |
|                   |                                                      |                                                                                                    | al Floodplain Habitat Investigation                                                                                                    |  |  |
|                   |                                                      |                                                                                                    | Ilmon Habitat on Rice Fields<br>> Abundance, Community Composition, Distribution, Availability and<br>re Species in Liberty Island                 |  |  |
|                   |                                                      | Default View                                                                                                    |                                                                                                    |  |  |
|                   | A STATISTICS AND AND AND AND AND AND AND AND AND AND | RECENT ACTIVITY \$                                                                                               | Preserve                                                                                                    |  |  |
|                   |                                                      | Content Tabs<br>select all / deselect all<br>@ ARTICLE @ MAPS                                                    | pulation dynamics models in hypothesis testing: advantages over<br>sions for modeling survival, illustrated with application to longfin smelt<br>) |  |  |
|                   |                                                      | IMAGES / VIDEO     SUMMARY/REPORT     RECENT ACTIVITY     OCUMENTS                                               |                                                                                                    |  |  |
|                   |                                                      | Content Addons                                                                                                   |                                                                                                    |  |  |
| IMAGE COMING SOON |                                                      | none<br>Story<br>EC Dashboard<br>Turb Dashboard                                                                  |                                                                                                    |  |  |
|                   | IMAGE COMING SOON                                    | Web Link (Opens a new window)                                                                                    |                                                                                                    |  |  |
|                   |                                                      | Meta Data URL                                                                                                    |                                                                                                    |  |  |

Essentially, this menu decides what your project's homepage is.

"Article" is a good option because you can customize that page to showcase the project's information.

|                   |                              |                                                                                                    | Sarah Dolislager 🏟   🕎 (0) My Basket   Help   🔍 Search                     |
|-------------------|------------------------------|----------------------------------------------------------------------------------------------------|----------------------------------------------------------------------------|
| 243×              | BAY-DELTA LIVE               | NEW         X           Main         Map It!         Publish?         Organize         Video/Embed | + c≡                                                                       |
|                   | Home Explore Data Operations | Title Test Project                                                                                 | Catalog Wiki Community                                                     |
|                   | Projects                     | Caption/Short Description                                                                          | ,<br>                                                                      |
|                   | TRUE WITCH                   | Description                                                                                        | hights Landing Outfall Gates                                               |
|                   | LON ILS MARKET               | This project is a test for the Bay-Delta Live Tutorials.                                           | vement Project                                                             |
|                   | A PORT AND A PORT AND        |                                                                                                    | al Floodplain Habitat Investigation                                        |
|                   |                              |                                                                                                    | Imon Habitat on Rice Fields                                                |
|                   |                              | 6                                                                                                  | Abundance, Community Composition, Distribution, Availability and           |
|                   |                              | Default View                                                                                       | Percention                                                                 |
|                   |                              | ARTICLE                                                                                            | nulation dynamics models in hypothesis tecting: advantages over            |
|                   |                              | Content Tabs                                                                                       | sions for modeling survival, illustrated with application to longfin smelt |
|                   |                              | ARTICLE     MAPS                                                                                   |                                                                            |
|                   |                              |                                                                                                    |                                                                            |
|                   |                              |                                                                                                    |                                                                            |
| IMAGE COMING SOON |                              | - none<br>Story<br>EC Dashboard<br>Turb Dashboard                                                  |                                                                            |
|                   | IMAGE COMING SOON            | Web Link (Opens a new window)                                                                      |                                                                            |
|                   |                              | Meta Data URL                                                                                      |                                                                            |

The "Content Tabs" are the different pages of the project.

|                      |                                                                                                    | Sarah Dolislager 🏟   🕎 (0) My Basket   Help   🔍 Search                                                                          |  |  |
|----------------------|----------------------------------------------------------------------------------------------------|----------------------------------------------------------------------------------------------------|--|--|
| BAY-DELTA LIVE       | Main Map It! Publish? Organize Video/Embed                                                                                                    | + + + + + + + + + + + + + + + + + + +                                                                                           |  |  |
| Home Explore Data Op | Title<br>Test Project                                                                                                    | Catalog Wiki Community                                                                                                    |  |  |
| Projects             | Caption/Short Description                                                                                                    |                                                                                                    |  |  |
| TRATING.             | Description                                                                                                    | hights Landing Outfall Gates                                                                                                    |  |  |
| A Star Star          | This project is a test for the Bay-Delta Live Tutorials.                                                                                                    | /ement Project                                                                                                    |  |  |
|                      |                                                                                                    | al Floodplain Habitat Investigation                                                                                             |  |  |
|                      |                                                                                                    | Ilmon Habitat on Rice Fields<br>Abundance, Community Composition, Distribution, Availability and<br>es Species in Liver Visland |  |  |
|                      |                                                                                                    |                                                                                                    |  |  |
|                      | Default View                                                                                                    | Preserve                                                                                                    |  |  |
|                      | Content Take                                                                                                    | pulation dynamics models in hypothesis testing: advantages over                                                                 |  |  |
|                      | select all/deselect all                                                                                                    | )                                                                                                    |  |  |
|                      | ARTICLE     MAPS     MAPS |                                                                                                    |  |  |
|                      | Content Addons                                                                                                    |                                                                                                    |  |  |
| IMAGE COMING SOON    | none<br>Story<br>EC Dashboard<br>Turb Dashboard                                                                                                    |                                                                                                    |  |  |
|                      | Web Link (Opens a new window)                                                                                                    |                                                                                                    |  |  |
|                      | Meta Data URL                                                                                                    |                                                                                                    |  |  |

All of the options are automatically checked. You can un-check any of the options if you want to leave a specific feature out.

If you are not sure which ones you want, leave them all checked and you can come back and edit it later.

You can then enter any contact of the project in the in the designated slot.

| Projects                                                                                                    | Caption/Short Description                                                         |                                                                                                    |
|----------------------------------------------------------------------------------------------------|-----------------------------------------------------------------------------------|----------------------------------------------------------------------------------------------------|
| Projects                                                                                                    |                                                                                   |                                                                                                    |
|                                                                                                    | Description                                                                       | hights Landing Outfall Gates                                                                                                    |
| A LA ALA                                                                                                    | This project is a test for the Bay-Delta Live Tutorials.                          | /ement Project                                                                                                    |
|                                                                                                    |                                                                                   | al Floodplain Habitat Investigation                                                                                                    |
|                                                                                                    |                                                                                   | Ilmon Habitat on Rice Fields                                                                                                    |
|                                                                                                    |                                                                                   | Abundance, Community Composition, Distribution, Availability and                                                                                                    |
| the state of the state of the s | Default View                                                                      | re Species in Liberty Island                                                                                                    |
|                                                                                                    | ARTICLE                                                                           | Preserve                                                                                                    |
|                                                                                                    | Content Tabs                                                                      | opulation dynamics models in hypothesis testing: advantages over<br>sions for modeling survival, illustrated with application to longfin smelt                                                                                     |
|                                                                                                    | select all / deselect all                                                         | )                                                                                                    |
|                                                                                                    |                                                                                   |                                                                                                    |
|                                                                                                    | RECENT ACTIVITY                                                                   |                                                                                                    |
|                                                                                                    | Content Addons                                                                    |                                                                                                    |
|                                                                                                    | none<br>Story<br>Ecr Dashboard<br>Turb Dashboard                                  |                                                                                                    |
| IMAGE COMING SOON                                                                                                    | Web Link (Opens a new window)                                                     |                                                                                                    |
|                                                                                                    | Meta Data URL                                                                     |                                                                                                    |
| Yolo Bypass Fish Passage Fish Part                                                                                                    | Contact Email Address                                                             | BDL Map and Data Services                                                                                                    |
| Projects Information Hub Landing Outf                                                                                                    |                                                                                   | stand how Information                                                                                                    |
| This project page is designed to showcase the The proposed projet<br>number of projects in the Yolo Bypass to ease positive fish barrier<br>passage to Saramento River or exclude fish the existing RUCO<br>from cul de sacs. as well as repairing<br>and the sace of the sace of the same same same same same same same sam                                                                                                    | Save Changes Cancel arrerosion site on the tighter of the Cache-Lindeev Complex ( | Web services provide the technical means to<br>distribute scientific data directly from data<br>ality systems to data system without human<br>native fishes<br>intervention, making the data available in near<br>1.1.0. including |

Next, go to the "Map It" tab.

| 15.72 |                                   | State of the second second second second second second second second second second second second second second | Sarah Dolislager 🏟   🐺 (0) My Basket   Help   🔍 Search             |
|-------|-----------------------------------|----------------------------------------------------------------------------------------------------|--------------------------------------------------------------------|
|       | BAY-DELTA LIVE                    | NEW                                                                                                    | + + C ≡                                                            |
|       | - this - Explore Data - operation | Map It! Publish? Organize Video/Embed                                                                          | Catalog Wiki Community                                             |
|       | <u>What's</u>                     | Title                                                                                                    |                                                                    |
|       | Projects                          | Test Project                                                                                                   |                                                                    |
|       |                                   | Caption/Short Description                                                                                      | nights Landing Outfall Gates                                       |
|       |                                   | A.                                                                                                    |                                                                    |
|       | Description                       | rement Project                                                                                                 |                                                                    |
|       |                                   | This project is a test for the Bay-Delta Live Tutorials.                                                       | al Floodplain Habitat Investigation                                |
|       |                                   |                                                                                                    | almon Habitat on Rice Fields                                       |
|       |                                   |                                                                                                    | 2 Abundance, Community Composition, Distribution, Availability and |

You can input the latitude and longitude of the project location.

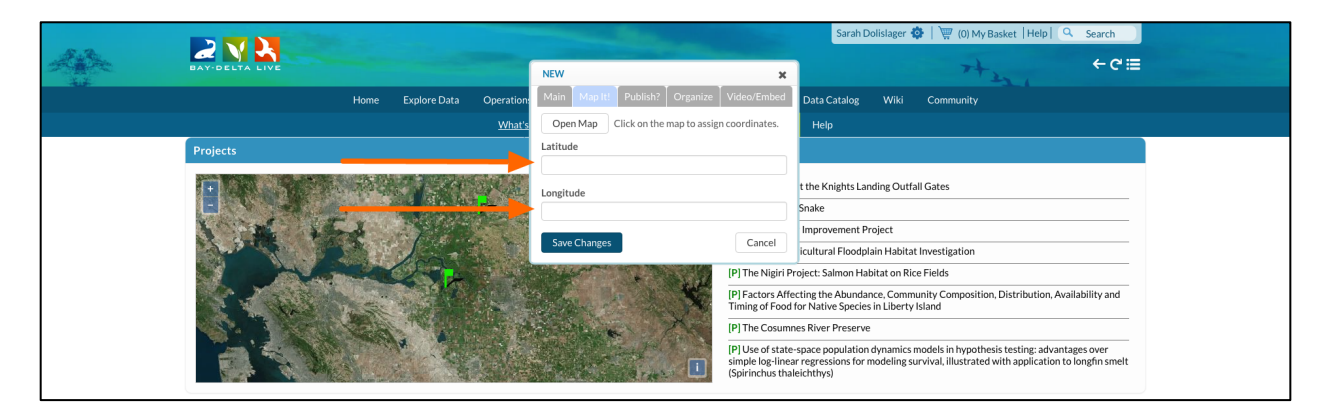

Or, you can click on the "Open Map" button to select a specific point on the map.

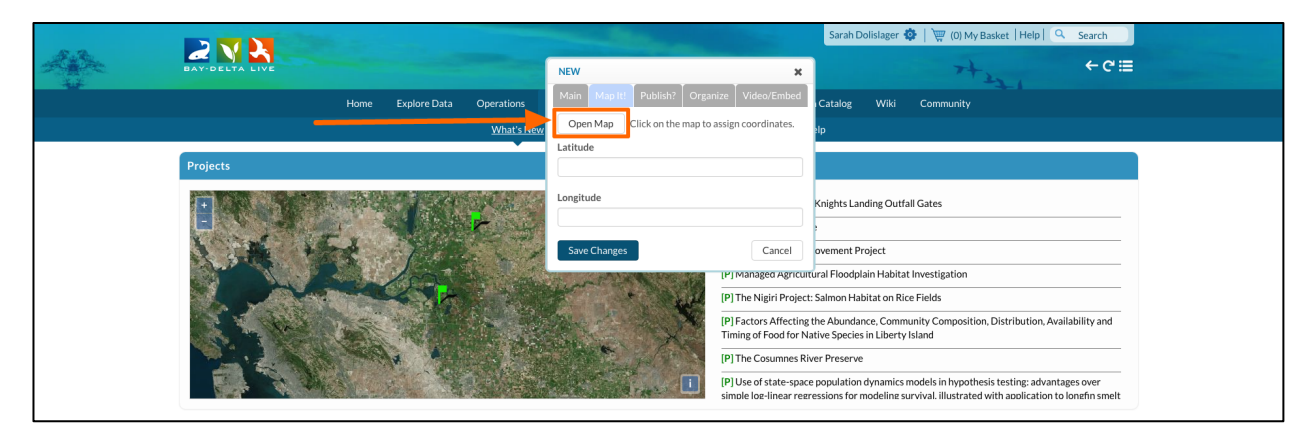

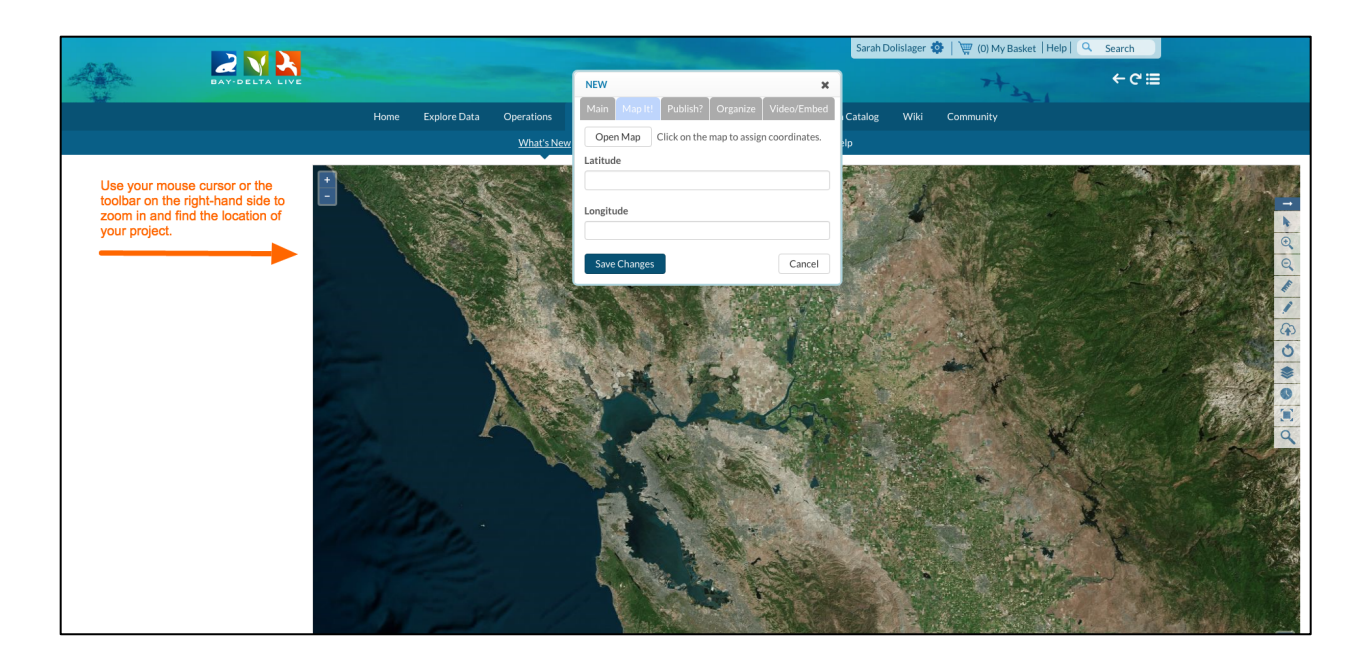

Then go to the "Publish" tab.

| 67 - 12 |                | The second   |                                         |             | and the second second                   | Sarah Dolislager | 🔹   🐺 (0) My Basket   Hel | p Search        |     |
|---------|----------------|--------------|-----------------------------------------|-------------|-----------------------------------------|------------------|---------------------------|-----------------|-----|
|         | BAY-DELTA LIVE |              |                                         | NEW         | ×                                       |                  | 7+271                     | +¢≣             |     |
|         |                | Home Explore | Data Operations                         | Main hap f  | Publish? Organize Video/Embed           | Catalog Wiki     | Community                 |                 |     |
|         |                |              | What's New                              | Open Map    | Click on the map to assign coordinates. | elp              |                           |                 |     |
|         |                |              | 100 1 100 100 100 100 100 100 100 100 1 | Latitude    |                                         |                  |                           |                 |     |
|         |                |              |                                         | Longitude   |                                         | S. al            |                           |                 |     |
|         |                |              | ALL A                                   | Save Change | S                                       |                  |                           | Children States | a a |
|         |                |              |                                         |             |                                         |                  |                           | 100             |     |

Under the "Who May Access" drop-down menu, there are two options: "Me" and "Public/Everyone."

If you want to keep the projects private until you're done editing the project the select, "Me."

|                              | Sarah Dolislager 🤹   👾 (0) My Basket   H                                                          | elp 🧠 Search                          |
|------------------------------|---------------------------------------------------------------------------------------------------|---------------------------------------|
| BAY-DELTA LIVE               | NEW                                                                                               | +¢≣                                   |
| Home Explore Data Operations | Main Map It! Publish? Organize Video/Embed                                                        |                                       |
|                              | WHO MAY ACCESS                                                                                    |                                       |
|                              | Me ¢                                                                                              |                                       |
|                              | (Everything PUBLIC follows the <u>Creative Commons non-commercial license</u> .)<br>AUTHOR/SOURCE |                                       |
|                              | ORGANIZATION                                                                                      |                                       |
|                              | COPYRIGHT                                                                                         | · · · · · · · · · · · · · · · · · · · |

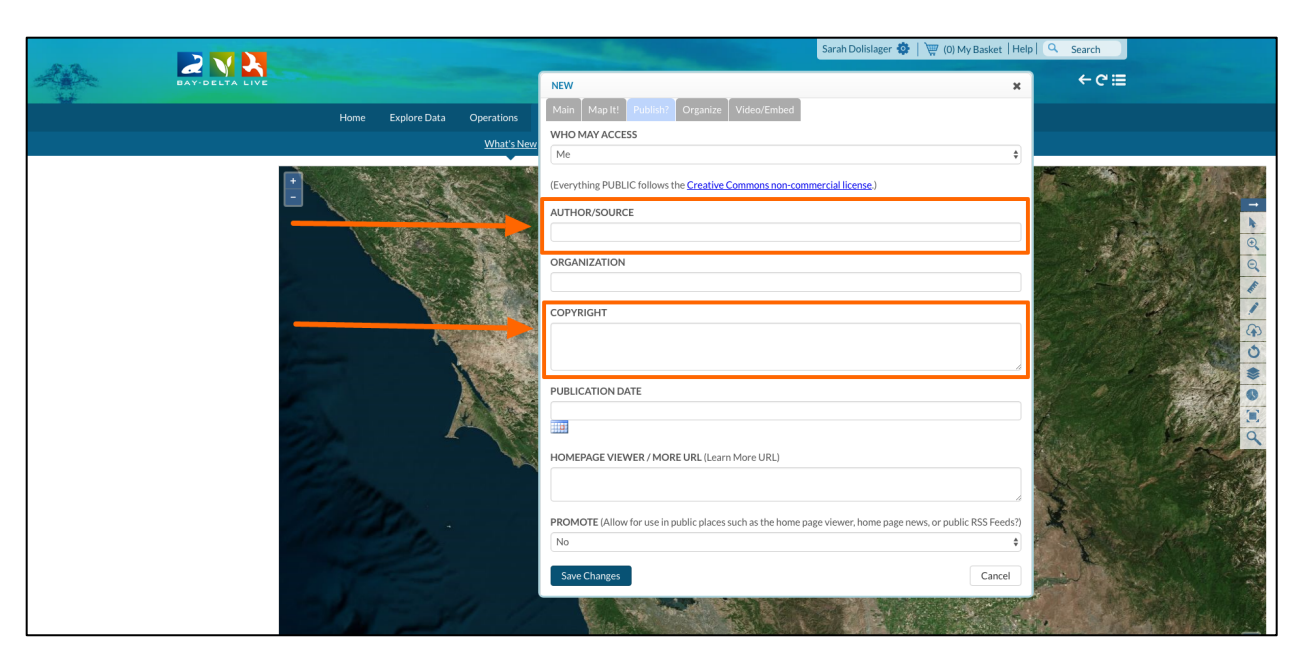

Next, fill out the Author/Source and the copyright information in the respective boxes.

If you have a specific publication date, click on the calendar icon and choose a date.

|                                                                                                    | Sarah Dolislager 🏟   🐺 (0) My Basket   Help   🔍 Search                                                            |
|----------------------------------------------------------------------------------------------------|----------------------------------------------------------------------------------------------------|
| BAY-DELTA LIVE                                                                                                    | NEW x ← C III                                                                                                    |
| Home Explore Data Operations                                                                                                    | Main Map It! Publish? Organize Video/Embed                                                                        |
| <u>What's</u>                                                                                                    | WHO MAY ACCESS                                                                                                    |
|                                                                                                    | (Everything PUBLIC follows the <u>Creative Commons non-commercial license</u> ) AUTHOR/SOURCE                     |
|                                                                                                    | ORGANIZATION                                                                                                    |
|                                                                                                    | COPYRIGHT                                                                                                    |
|                                                                                                    |                                                                                                    |
|                                                                                                    | HOMEPAGE VIEWER / MORE URL (Learn More URL)                                                                       |
| Call Branch                                                                                                    | PROMOTE (Allow for use in public places such as the home page viewer, home page news, or public RSS Feeds?)<br>No |
|                                                                                                    | Save Changes Cancel                                                                                               |
| and the second second s |                                                                                                    |

You can choose how and where to promote your project if you made it public. Remember, if you're keeping it private for now you can always come back and edit this information to promote it later.

|        |                                                                 | State of the second second second second second second second second second second second second second second | Sarah Dolislager 🏟   🕎 (0) My Basket   Hel       | p C Search                                                                 |
|--------|-----------------------------------------------------------------|----------------------------------------------------------------------------------------------------|--------------------------------------------------|----------------------------------------------------------------------------|
| BAY-DE |                                                                 | NEW                                                                                                    | ×                                                | ← C :≡                                                                     |
|        | Home Explore Data Operations                                    | Main Map It! Publish? Organize Video/Embed                                                                     |                                                  |                                                                            |
|        | <u>What's Nev</u>                                               | WHO MAY ACCESS                                                                                                 |                                                  |                                                                            |
| Projec | rts                                                             | Me<br>(Everything PUBLIC follows the <u>Creative Commons non-comm</u>                                          | mercial license.)                                |                                                                            |
| -      | A PART AND A PART OF                                            | AUTHOR/SOURCE                                                                                                  |                                                  |                                                                            |
|        |                                                                 | ORGANIZATION                                                                                                   |                                                  |                                                                            |
|        |                                                                 | COPYRIGHT                                                                                                    |                                                  |                                                                            |
|        |                                                                 |                                                                                                    |                                                  | h, Availability and                                                        |
| 1      |                                                                 | PUBLICATION DATE                                                                                               |                                                  | vantages over                                                              |
|        |                                                                 | 2016-11-02                                                                                                    |                                                  | ion to longfin smelt                                                       |
|        |                                                                 | HOMEPAGE VIEWER (MORE LIRI (Learn More LIRI)                                                                   |                                                  |                                                                            |
| _      |                                                                 |                                                                                                    |                                                  | No house                                                                   |
| -      |                                                                 |                                                                                                    |                                                  |                                                                            |
|        |                                                                 | PROMOTE (Allow for use in public places such as the home pa                                                    | ge viewer, home page news, or public RSS Feeds?) | a ana ana ana ana ana ana ana ana ana a                                    |
| IM     | AGE COMING SOON                                                 |                                                                                                    | ·                                                |                                                                            |
|        |                                                                 | Save Changes                                                                                                   | Cancel                                           | Bannas Pagas Paga<br>100                                                   |
|        | State State State State                                         | 200                                                                                                    | 200                                              | 1939 B (M)<br>1939 BOD (M)<br>1948 BOD (M)<br>1948 BOD (M)<br>1948 BOD (M) |
| This   | project page is designed to showcase the The proposed project c | onsists of constructing a The research goal is to unde                                                         | rstand how Web services provide the t            | technical means to                                                         |

Then go to the "Organize" tab.

|     |                                                                                                    |                                                          | Sarah Dolislager 🏟   🕎 (0) My Basket   He                              | lp Q Search                                                                                                    |
|-----|----------------------------------------------------------------------------------------------------|----------------------------------------------------------|------------------------------------------------------------------------|----------------------------------------------------------------------------------------------------|
| Ale | BAY-DELTA LIVE                                                                                                    | NEW                                                      | ×                                                                      | +¢≣                                                                                                    |
|     | Home Explore Data Operations                                                                                                    | Main Map It! Publish? Organize Vic remuee                |                                                                        |                                                                                                    |
|     | <u>What's t</u>                                                                                                    | WHO MAY ACCESS                                           |                                                                        |                                                                                                    |
|     | ·                                                                                                    | Me                                                       | \$                                                                     |                                                                                                    |
|     | Projects                                                                                                    | (Everything PUBLIC follows the Creative Commons non-co   | ommercial license.)                                                    |                                                                                                    |
|     |                                                                                                    | AUTHOR/SOURCE                                            |                                                                        |                                                                                                    |
|     |                                                                                                    |                                                          |                                                                        |                                                                                                    |
|     | A the Mark                                                                                                    | ORGANIZATION                                             |                                                                        |                                                                                                    |
|     |                                                                                                    |                                                          |                                                                        |                                                                                                    |
|     |                                                                                                    | COPYRIGHT                                                |                                                                        |                                                                                                    |
|     |                                                                                                    |                                                          |                                                                        | 1, Availability and                                                                                                    |
|     |                                                                                                    |                                                          |                                                                        |                                                                                                    |
|     |                                                                                                    | PUBLICATION DATE                                         |                                                                        | vantages over                                                                                                    |
|     |                                                                                                    | 2016-11-02                                               |                                                                        | on to longth smelt                                                                                                    |
|     |                                                                                                    | HOMEPAGE VIEWER / MORE URL (Learn More URL)              |                                                                        |                                                                                                    |
|     |                                                                                                    |                                                          |                                                                        | Web Templar                                                                                                    |
|     |                                                                                                    |                                                          |                                                                        |                                                                                                    |
|     |                                                                                                    | PROMOTE (Allow for use in public places such as the home | e page viewer, home page news, or public RSS Feeds?)                   | a sana sana sana sana sana sana sana Ganana Sana Sana Sana Sana Sana Sana                                                                                                    |
|     | IMAGE COMING SOON                                                                                                    | No                                                       | Ŧ                                                                      |                                                                                                    |
|     |                                                                                                    | Save Changes                                             | Cancel                                                                 |                                                                                                    |
|     |                                                                                                    |                                                          |                                                                        | No         0         00           100         0         00           100         000         000           100         000         0000           100         000         0000 |
|     |                                                                                                    |                                                          |                                                                        | an na Una                                                                                                    |
|     | This project page is designed to showcase the The proposed project<br>number of projects in the Yolo Bypass to ease positive fish barrier. | t consists of constructing a The research goal is to un  | Iderstand how Web services provide the<br>distribute scientific data d | technical means to<br>lirectly from data                                                                                                    |

This is where you can specify a type and subtype so that people can find your project when using the search function.

| 15.72 |                                                                       | Sarah Dolislager                                                                                                    | 🚯   🕎 (0) My Basket   Help   🔍 Search                          |
|-------|-----------------------------------------------------------------------|----------------------------------------------------------------------------------------------------|----------------------------------------------------------------|
|       | BAY-DELTA LIVE                                                        | NEW                                                                                                    | ×                                                              |
|       | Home Explore Data Operations                                          | Main Map It! Publish? Organize Video/Embed                                                                                                    |                                                                |
|       |                                                                       | TYPE OR New Type**                                                                                                    |                                                                |
|       |                                                                       | all +                                                                                                    |                                                                |
|       | Projects                                                              | SUBTYPE OR New Subtype**                                                                                                    |                                                                |
|       |                                                                       |                                                                                                    |                                                                |
|       |                                                                       | ""These fields overide any value assigned from the respective selection boxes.<br>So for example: Typing "Rainforest" within "Other Type" will create a "NEW" Type | named "Rainforest", and assign this page to type "Rainforest". |
|       |                                                                       | ICON                                                                                                    |                                                                |
|       |                                                                       |                                                                                                    |                                                                |
|       | IMAGE COMING SOON                                                     | * * * * * * * * * * * * * * * * * * *                                                                                                    | Cancel                                                         |
|       |                                                                       |                                                                                                    |                                                                |
|       | This project page is designed to showcase the The proposed project co | nsists of constructing a The research goal is to understand how                                                                                                    | Web services provide the technical means to                    |

For example, if you are creating a project page for your restoration project, click on the "Type" drop-down menu and choose, "Restoration."

|               |                                                   | in the second second second second second second second second second second second second second second second |                                       | Sarah Dolislager 🏟   🕎 (0) My Baske                                            | et Help                                                                                                    |   |
|---------------|---------------------------------------------------|----------------------------------------------------------------------------------------------------|---------------------------------------|--------------------------------------------------------------------------------|----------------------------------------------------------------------------------------------------|---|
| A Contraction | BAY-DELTA LIVE                                    | NEW                                                                                                    |                                       |                                                                                | ×                                                                                                    |   |
|               | Home Evilore Data                                 | Operations Main Map It!                                                                                         | Publish? Organize Video/Emb           | ed                                                                             |                                                                                                    |   |
|               |                                                   | Туре                                                                                                    |                                       | DR New Type**                                                                  |                                                                                                    |   |
|               |                                                   | Restoration                                                                                                    | ÷                                     |                                                                                |                                                                                                    |   |
|               | Projects                                          | JOBITPE                                                                                                    |                                       | OR New Subtype**                                                               |                                                                                                    |   |
|               |                                                   | KEYWORDS                                                                                                    | Ÿ                                     |                                                                                |                                                                                                    |   |
|               |                                                   | "These fields ov<br>So for example: T                                                                           | ride any value assigned from the resp | lective selection boxes.<br>" will create a "NEW" Type named "Rainforest", and | d assign this page to type "Rainforest".                                                                                                    |   |
|               |                                                   | ICON                                                                                                    |                                       |                                                                                |                                                                                                    |   |
|               |                                                   |                                                                                                    |                                       |                                                                                |                                                                                                    |   |
|               |                                                   | * *An alternate ico                                                                                             | ) - overrides content thumbnails etc  |                                                                                |                                                                                                    |   |
|               | IMAGE COMING SOON                                 | Save Changes                                                                                                    |                                       |                                                                                | Cancel                                                                                                    |   |
|               |                                                   |                                                                                                    |                                       |                                                                                | Markin         Annual         Paper         Paper           1         0         1         0           2         0         1         0           3         0         1         0           1         0         1         0           2         0         0         0           3         0         0         0           4         0         0         0           5         0         0         0           6         0         0         0 | , |
|               | This project page is designed to showcase the The | proposed project consists of constructin                                                                        | g a The research goal is to           | understand how Web services provi                                              | de the technical means to                                                                                                    |   |

You can also input all applicable keywords into the Keyword box, separating each by a comma. These keywords help people find your project in the database when using the search function.

| 67 12 |                                                            |                                                         |                                                                             | Sarah Dolislager 🏟   🕎 (0) My Basket                             | Help                                                                                                    |   |
|-------|------------------------------------------------------------|---------------------------------------------------------|-----------------------------------------------------------------------------|------------------------------------------------------------------|----------------------------------------------------------------------------------------------------|---|
| Alton | BAY-DELTA LIVE                                             | NEW                                                     |                                                                             |                                                                  | ×                                                                                                    |   |
|       | Home Explore Data Opera                                    | Main Map It! Publis                                     | h? Organize Video/Embed                                                     |                                                                  |                                                                                                    |   |
|       |                                                            | TYPE                                                    | OR N                                                                        | ew Type**                                                        |                                                                                                    |   |
|       | <u></u>                                                    | Restoration                                             | \$                                                                          |                                                                  |                                                                                                    |   |
|       | Projects                                                   | SUBTYPE                                                 | ORN                                                                         | ew Subtype**                                                     |                                                                                                    |   |
|       | ,                                                          | all                                                     | \$                                                                          |                                                                  |                                                                                                    |   |
|       |                                                            | KEYWORDS<br>keyword, keyword, keyw                      | vord                                                                        |                                                                  |                                                                                                    |   |
|       |                                                            | **These fields overide any<br>So for example: Typing "R | value assigned from the respective<br>ainforest" within "Other Type" will d | eselection boxes.<br>create a "NEW" Type named "Rainforest", and | assign this page to type "Rainforest".                                                                                                    |   |
|       |                                                            | ICON                                                    |                                                                             |                                                                  |                                                                                                    |   |
|       |                                                            |                                                         |                                                                             |                                                                  |                                                                                                    |   |
|       |                                                            | *An alternate icon - overn                              | ides content thumbnails etc                                                 |                                                                  |                                                                                                    |   |
|       | IMAGE COMING SOON                                          | Save Changes                                            |                                                                             |                                                                  | Cancel                                                                                                    |   |
|       |                                                            |                                                         |                                                                             |                                                                  | Mill         BARNO         PARNO         PARNO           Area         1         0         0           COLO         1         0         0           COLO         1         0         0           COLO         1         0         0           COLO         1         0         0           COLO         1         0         0           COLO         1         0         0           COLO         1         0         0           COLO         1         0         0           COLO         1         0         0           COLO         1         0         0           COLO         1         0         0           COLO         1         0         0 | J |
|       | This project page is designed to showcase the The proposed | project consists of constructing a                      | The research goal is to und                                                 | erstand how Web services provid<br>distribute scientific s       | e the technical means to                                                                                                    |   |

Remember, all of this can be edited later.

When you are done, click, "save changes."

|                                                                                                    |                                                                                                    |                                                                                                    | State -                                                     |                                                          | Sarah Dolislager 🐇                                        | 🌢   🕎 (0) My Basket    | t   Help   🔍 Search                                                                                                    |   |
|----------------------------------------------------------------------------------------------------|----------------------------------------------------------------------------------------------------|----------------------------------------------------------------------------------------------------|-------------------------------------------------------------|----------------------------------------------------------|-----------------------------------------------------------|------------------------|----------------------------------------------------------------------------------------------------|---|
| All and a second second |                                                                                                    | - Contraction of the local division of the local division of the l | NEW                                                         |                                                          |                                                           |                        |                                                                                                    |   |
|                                                                                                    | Contraction of the local division of the local division of the loc |                                                                                                    |                                                             |                                                          |                                                           |                        | ^                                                                                                    |   |
|                                                                                                    | Home Explore                                                                                                    | Data Operations                                                                                                    | Main Map It! Publish                                        | Organize Video/Em                                        | bed                                                       |                        |                                                                                                    |   |
|                                                                                                    |                                                                                                    | What's New                                                                                                    | ТҮРЕ                                                        |                                                          | OR New Type**                                             |                        |                                                                                                    |   |
|                                                                                                    |                                                                                                    |                                                                                                    | Restoration                                                 | 4                                                        | OR New Subtracts                                          |                        |                                                                                                    |   |
|                                                                                                    | Projects                                                                                                    |                                                                                                    | all                                                         |                                                          | OK New Subtype                                            |                        |                                                                                                    |   |
|                                                                                                    |                                                                                                    | A CONTRACTOR OF THE                                                                                                    | KEYWORDS                                                    |                                                          |                                                           |                        |                                                                                                    |   |
|                                                                                                    | 1 A REL                                                                                                    |                                                                                                    | keyword, keyword, keywo                                     | rd                                                       |                                                           |                        |                                                                                                    |   |
|                                                                                                    |                                                                                                    |                                                                                                    | **These fields overide any v<br>So for example: Typing "Rai | alue assigned from the res<br>nforest" within "Other Typ | pective selection boxes.<br>e" will create a "NEW" Type n | amed "Rainforest", and | assign this page to type "Rainforest".                                                                                                    |   |
|                                                                                                    |                                                                                                    |                                                                                                    | ICON                                                        |                                                          |                                                           |                        |                                                                                                    |   |
|                                                                                                    |                                                                                                    |                                                                                                    |                                                             |                                                          |                                                           |                        |                                                                                                    |   |
|                                                                                                    |                                                                                                    |                                                                                                    | *An alternate icon - overrid                                | es content thumbnails etc                                |                                                           |                        |                                                                                                    |   |
|                                                                                                    | IMAGE COMING SOON                                                                                                    |                                                                                                    | Save Changes                                                |                                                          |                                                           |                        | Cancel                                                                                                    |   |
|                                                                                                    | Alter Street                                                                                                    |                                                                                                    |                                                             |                                                          |                                                           |                        | NI         NUM         NUM         NUM           1         40         1         40           1         40         1         40           1         20         1         40           1         20         400         400           1         200         400         400           1         200         400         400           1         200         400         400 | J |
|                                                                                                    | This project page is designed to showcase the                                                                                                    | The proposed project con                                                                                                    | sists of constructing a                                     | The research goal is t                                   | o understand how                                          | Web services provid    | le the technical means to                                                                                                    |   |
|                                                                                                    | Comments of projects in the Yolo Munder to 6356                                                                                                    | the will be been parried on the                                                                                                    |                                                             |                                                          |                                                           | um tributo ccientífico | COLUMN TRUTTOM (1913                                                                                                    |   |

A box will appear after you save your changes with an option to view your new project.

Click, "View Changes."

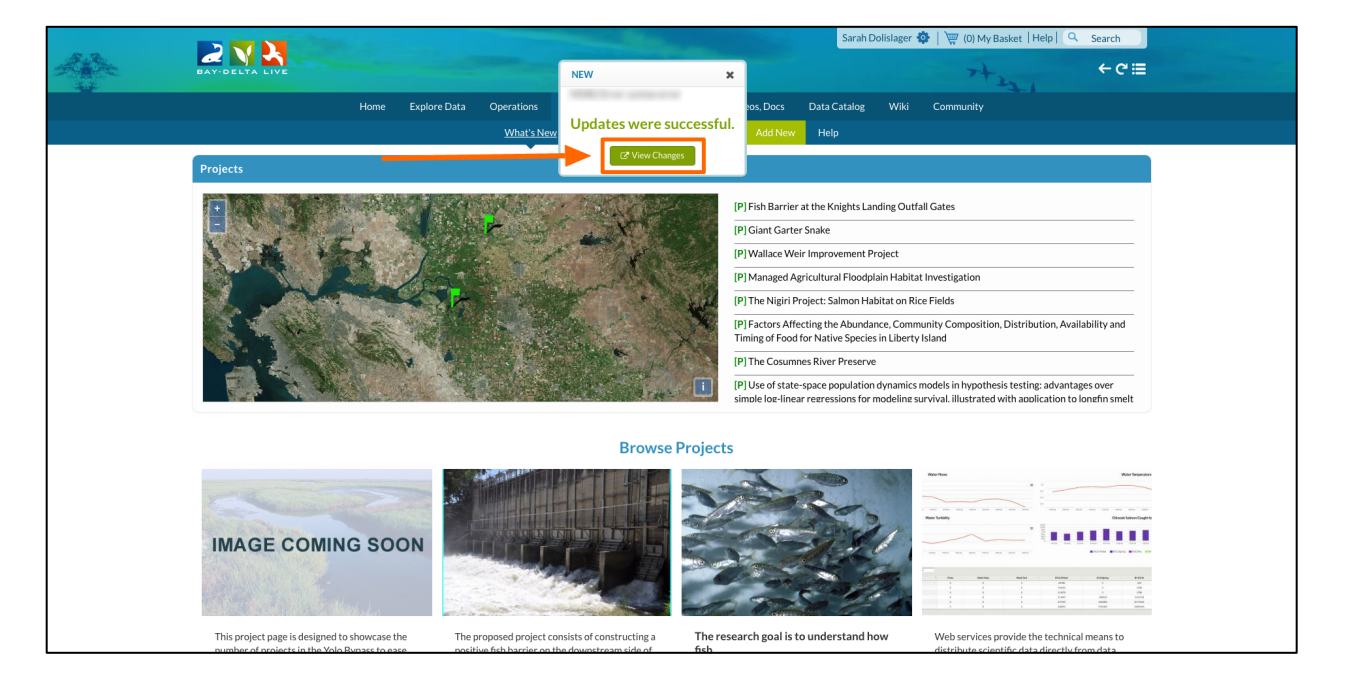

Since we chose, "article" from the "Default View" drop-down menu, it opens up to that page.

| Home                                                    | Explore Data Operati     | ons Projects       | Maps & GIS  | Photos, Videos, Docs | Data Catalog | Wiki | Community        |           |
|---------------------------------------------------------|--------------------------|--------------------|-------------|----------------------|--------------|------|------------------|-----------|
| Test Project                                            |                          |                    |             |                      |              |      |                  | List Next |
| Tools Recent Activity Article                           | Hope Summarice           | Reports            |             |                      |              |      |                  |           |
| Edit Article                                            |                          |                    |             |                      |              |      |                  |           |
| Welcome to HTML editor guide. Re                        | eplace this text w       | th Main Pro        | ject Title  |                      |              |      |                  |           |
| Replace this text with your introductory paragraph      |                          |                    |             |                      |              |      |                  |           |
| Replace this text with your next su                     | ıb-heading               |                    |             |                      |              |      |                  |           |
| Replace this text with the content for this sub-heading | ng                       |                    |             |                      |              |      |                  |           |
| Replace this text with your next su                     | ıb-heading               |                    |             |                      |              |      |                  |           |
| Replace this text with the content for this sub-heading | ng                       |                    |             |                      |              |      |                  |           |
|                                                         |                          |                    |             |                      |              |      |                  |           |
|                                                         |                          |                    |             |                      |              |      |                  |           |
|                                                         |                          |                    |             |                      |              |      |                  |           |
|                                                         |                          |                    |             |                      |              |      | Caption: YYYYYY  |           |
|                                                         |                          |                    |             |                      |              |      | Caption: 2000000 |           |
|                                                         | Replace this te          | t with your        | next sub-he | ading                |              |      |                  |           |
|                                                         | Replace this text with t | e content for this | sub-heading |                      |              |      |                  |           |
|                                                         | Next paragraph           |                    |             |                      |              |      |                  |           |
|                                                         |                          |                    |             |                      |              |      |                  |           |
|                                                         |                          |                    |             |                      |              |      |                  |           |

If you would like to go back and edit any of the project metadata, hover over the TOOLS menu on the left-hand side and choose, "Edit."

|                                                                                                    |                                                                                                    | Home                                                                     | Explore Data                                       | Operations                              | Projects   | Maps & GIS  | Photos, Videos, Docs | Data Catalog | Wiki | Community        |           |
|----------------------------------------------------------------------------------------------------|----------------------------------------------------------------------------------------------------|--------------------------------------------------------------------------|----------------------------------------------------|-----------------------------------------|------------|-------------|----------------------|--------------|------|------------------|-----------|
| 💮 Test Project                                                                                                    |                                                                                                    |                                                                          |                                                    |                                         |            |             |                      |              |      |                  | List Next |
| Tools                                                                                                    | it, tuticle Decumente Im                                                                                                    | nages & Video                                                            | Maps Su                                            | ummaries & Repo                         | orts       |             |                      |              |      |                  |           |
| Share<br>Edit<br>Add New File<br>Add Files to Project<br>Add to Basket<br>Empty Basket Here<br>WorkSpace<br>Permalink<br>Delete | Edit Article<br>Welcome to HTML editor<br>Replace this text with your introduct<br>Replace this text with the content for<br>Replace this text with the content for<br>Replace this text with the content for | or guide.<br>ory paragraph<br>our next s<br>r this sub-hea<br>our next s | Replace this<br>sub-heading<br>ding<br>sub-heading | text with t                             | 4ain Proj  | ect Title   |                      |              |      |                  |           |
|                                                                                                    |                                                                                                    |                                                                          |                                                    |                                         |            |             |                      |              |      | Cantion: XXXXXX  |           |
|                                                                                                    |                                                                                                    |                                                                          |                                                    |                                         |            |             |                      |              |      | Capiton, Johnoon | 1         |
|                                                                                                    |                                                                                                    |                                                                          | Replace this<br>Next paragra                       | this text w<br>text with the cor<br>aph | ith your n | next sub-he | ading                |              |      |                  |           |

This concludes the "Add a New Project" tutorial.